- 1、DVDをリーダーにセットします。
- 2、「フォルダーを開いてファイルを表示」をクリックします。

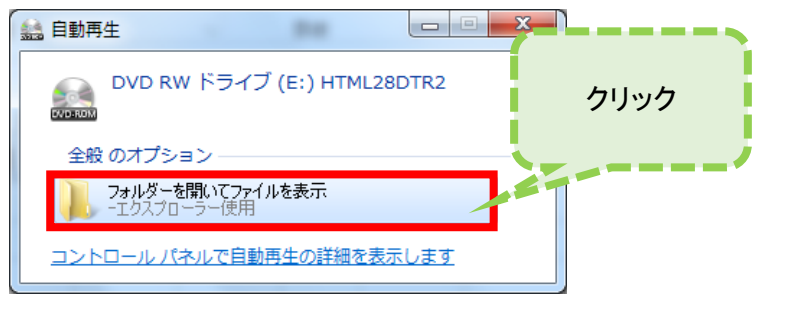

3、エクスプローラーが開きますので、「インストーラを起動」をダブルクリックします。

| <ul> <li>●● → コンピューター → DVD RW ドライブ(E:) HTML28DTR2 </li> <li>● 4 → 4 → [</li> <li>● 5 ← スクに書き込む</li> </ul> |                                                                                                    |                                                              |                                 |
|----------------------------------------------------------------------------------------------------|----------------------------------------------------------------------------------------------------|--------------------------------------------------------------|---------------------------------|
| <ul> <li>☆ お気に入り</li> <li>ダウンロード</li> <li>デスクトップ</li> <li>最近表示した</li> </ul>                                | <ul> <li>名前</li> <li>現在ディスクにあるファイル(7) —</li> <li>▶ H27-28指導者用デジタル教科書(数材<br/>□ HTML28DTR2.10</li> <li>□ HTML28DTR2.10</li> <li>□ erve</li> </ul> | 更新日<br>2020/<br>2020/1<br>2020/1                             | ブルクリック                          |
| ⇒イブラリ ドキュメント ビクチャ ビデオ                                                                                      | 2 setup-1.bin<br>cotup 2.bin<br>えんしつうを起動<br>コインストーラを起動                                                                                          | 2020/10/<br>2020/10/<br>2020/19/30 12:15<br>2020/10/20 12:53 | BIN ファイル<br>ショートカット<br>テキスト ドキュ |

- 4、変更の許可を求められる画面が表示されますので、「はい」をクリックします。
- 5、セットアップの画面が表示されます。「次へ」をクリックします。

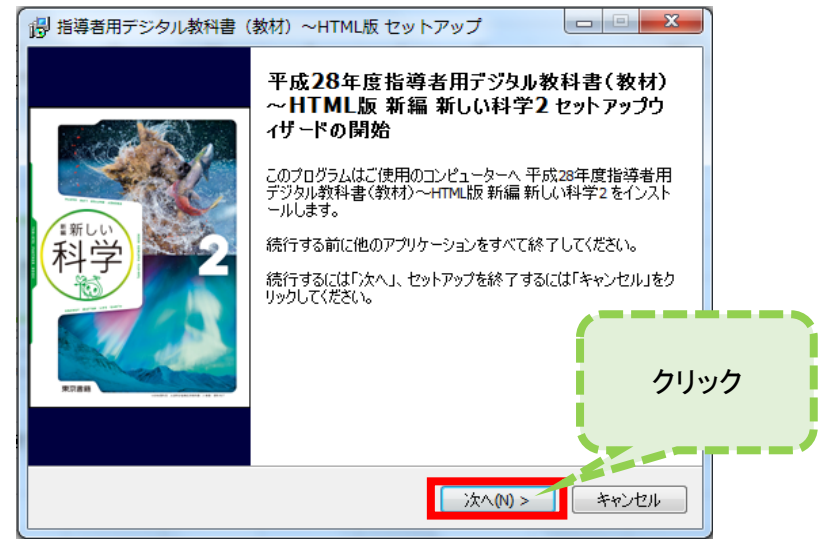

## 6、「ローカルインストール」のまま「次へ」をクリックします。

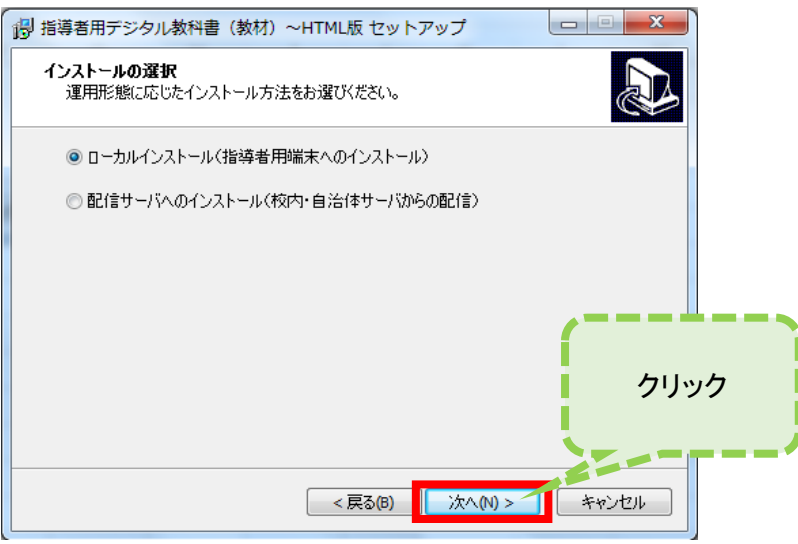

7、「インストール先の指定」ではそのまま「次へ」で進みます。

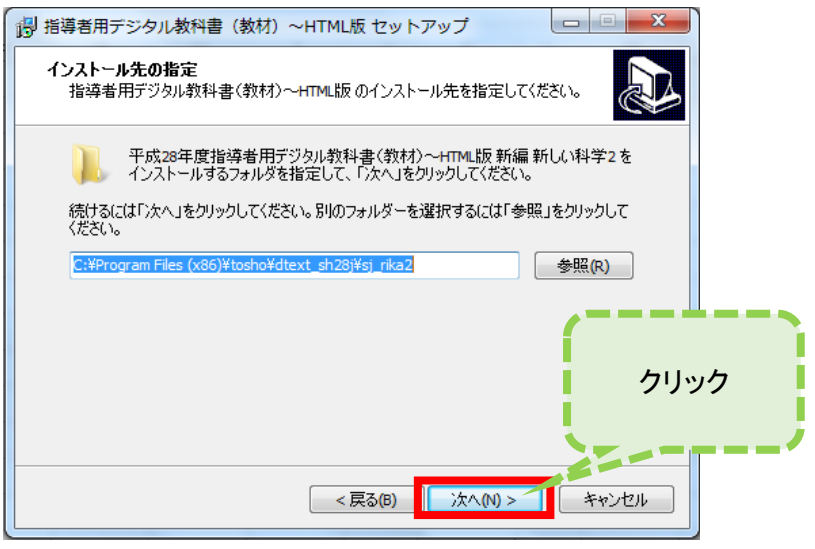

## 8、「インストール準備完了」で「インストール」をクリックします。

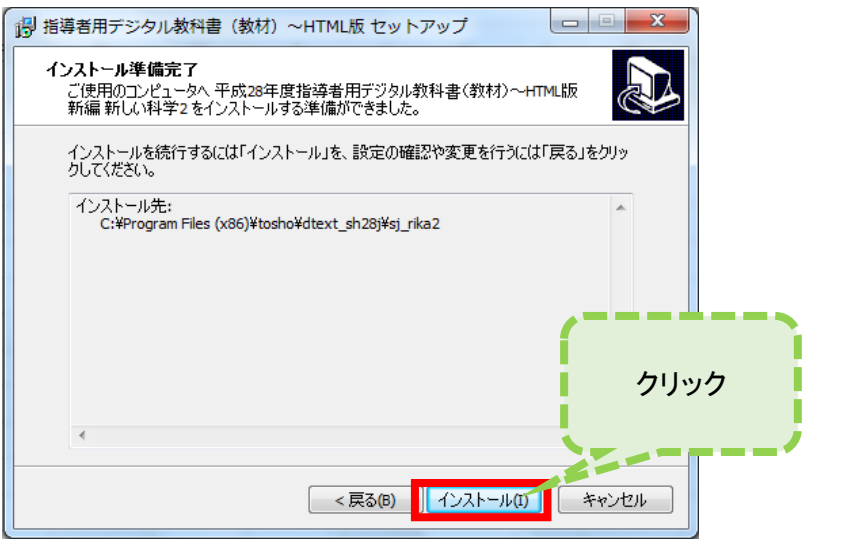

インストールが完了しましたら、デジタル教科書が自動起動しますので、動作確認をお願いいたします。